# REX-810R/1610R マニュアル 第1.0版

## 1. インストールの前に

### 1-1. パッケージ内容の確認

本パッケージには以下のものが同梱されております。万一、不足 のものがある場合はお手数ですが、弊社サポートセンターにご連 絡ください。

<パッケージ同梱内容一覧>

- ●本体
- ●ACアダプタ
- ●ラックマウント用ブラケット・ネジセット
- ●ゴム足
- ユーザーズマニュアル(本紙)
- ●保証書(1年間)

1-2. 対応OSと対応機種

### ●対応OS

- Windows XP/Me/2000/98SE/98/95/NT4.0、Linux ●対応機種 ミニD-Sub 15ピンモニタコネクタ、PS/2キーボード・マウス ・
- コネクタを装備したWindows PC(PC/AT互換機) ●対応モニタ PC/AT互換機用モニタ(ミニD-Sub 15ピンコネクタ) VGA/SVGA/XGA/SXGA/UXGA/マルチスキャン対応 最大解像度1920x1440 @75Hz
- ●対応マウスと対応キーボード PS/2マウスおよびPS/2キーボード

## 1-3. 各部の名称

【前面】(図は、REX-810Rです。REX-1610Rも基本的に同じです)

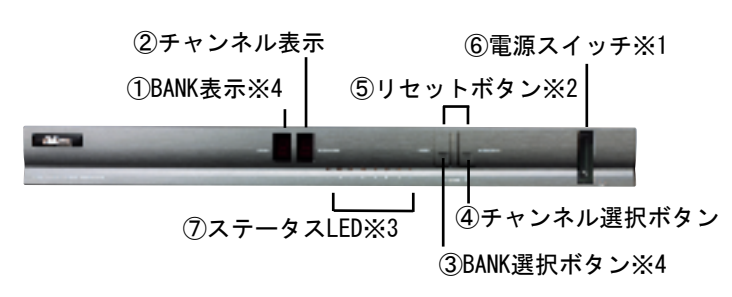

※1 電源スイッチは、電源ONのとき、緑色に点灯します。OFFのときは、点灯しません。
※2 リセットボタンは、「BANK選択ボタン」と「チャンネル選択ボタン」の両方を指します。
※3 ステータスLEDは、PGが接続または本製品がスター接続されている場合、赤色に点灯します。
また、接続されたPCあるいは本製品が選択状態にあるとき、緑色に点灯します。
※4 どのKVMかを表示・選択します。単体で使用する場合は、BANK番号は「0」を指定します。
スター接続する場合は、マスタのBANK番号は「0」、スレーブ接続されたKVMのBANK番号は、マスタKVMに接続されたポートの番号になります。そのポートの番号(BANK番号)がスレーブ接続されたKVMのBANK表示バネルに表示されます。
スレーブのKVMも「マスタ」KVMのBANK選択ボタンから指定します。

【背面】(図は、REX-810Rです。REX-1610Rも基本的に同じです)

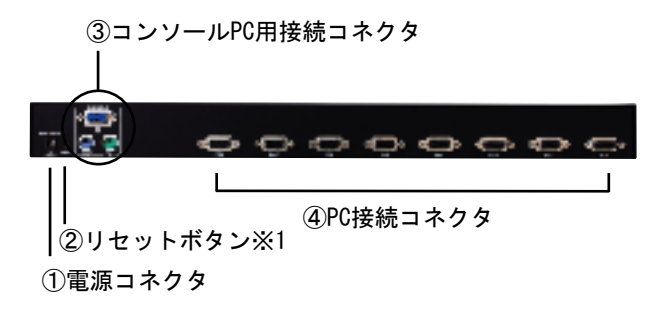

※1 全面パネルの「リセットボタン」と同じ機能です。

## 2. 接続

接続形態には、「単体で使用する場合」と「スター接続」して使用する場合があります。

それぞれについて説明します(図は、REX-810Rの場合です)。 下記手順に従って、接続を行ってください。

### 【注意】

1. 本製品の運用を理由とする損失、免失利益等の請求につきましては、いかなる責任も負いかねますので、予めご了承ください。
 2. 本書の内容については、将来予告なしに変更することがあります。

## 2-1. 単体で使用する場合

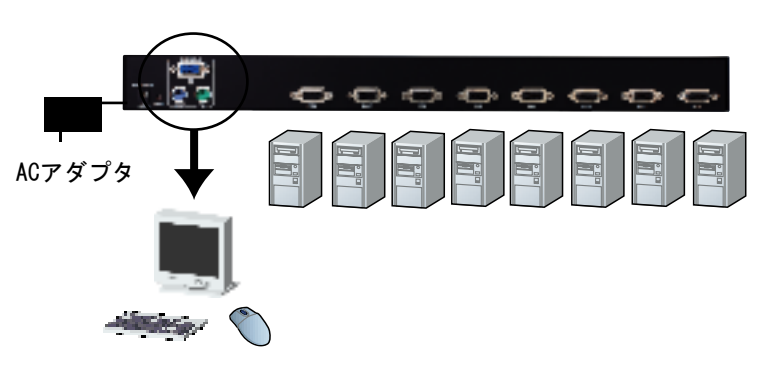

- (1) 接続前に、全ての機器の電源がOFFであることをご確認ください。
- (2) コンソールPC用接続コネクタに、モニター、キーボード、マウスを それぞれ接続します。
- (3)PC接続コネクタに、別売の本製品用ケーブルでPCを接続します。
- (4)添付のACアダプタを電源コネクタに接続します。
- (5)本体電源スイッチをONにします。
- (6) 接続したPCの電源をONにします。

## 2-2. スター接続して使用する場合

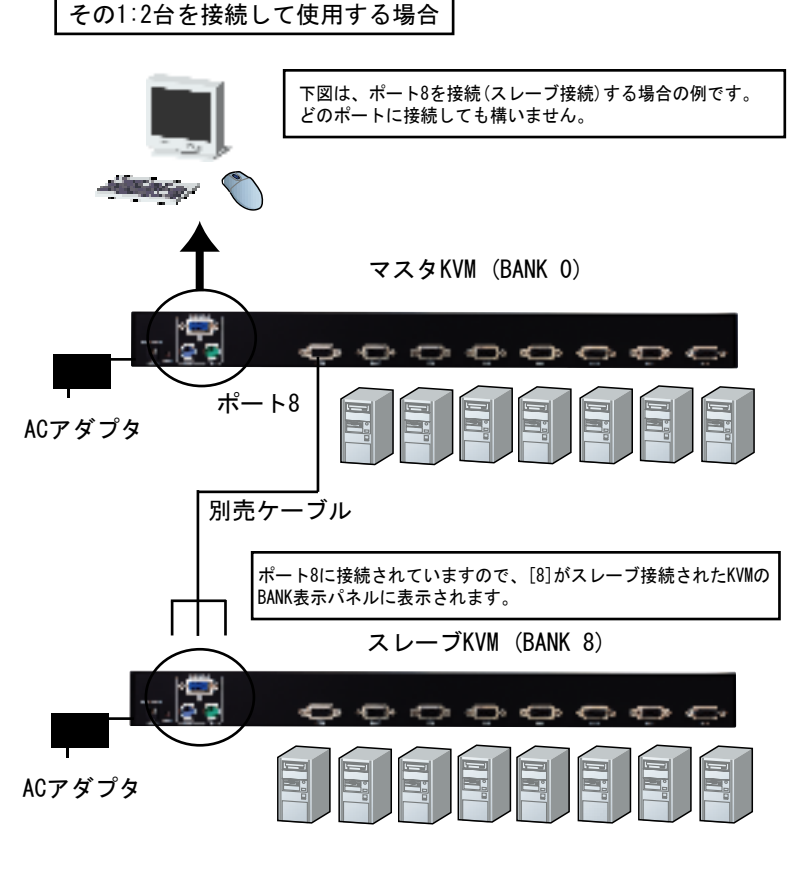

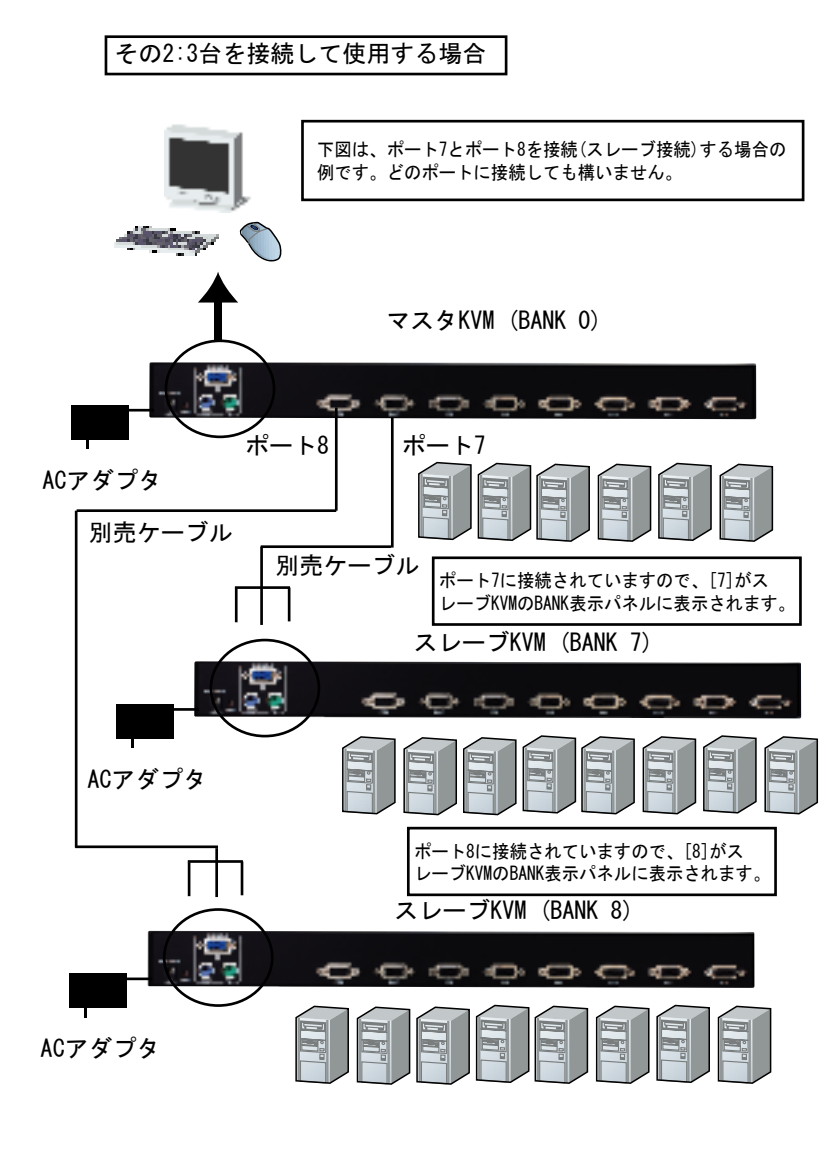

「初めてスター接続する場合の手順」と「KVMを追加接続する場合の 手順」は手順が異なりますので、該当の箇所をご覧ください。

 初めてスター接続する場合の手順
 初めてスター接続する場合は、下記の手順に従ってください。
 (1)全てのコンピュータが電源OFFになっていることを確認してください。
 (2)全てのKVMが電源OFFになっていることを確認してください。
 (3)マスタKVMのコンソールPC用接続コネクタに、モニター、キーボード マウスを接続します。

- (4) 別売のケーブルで、マスタKVMのPC用接続コネクタとスレーブKVMの コンソールPC用接続コネクタを接続します。
- (5)スレーブKVMの電源をONにします。
- (6)マスタKVMの電源をONにします。
- (7)スレーブKVMのPC用接続コネクタに、別売のケーブルでPCを接続し ます。
- (8) 接続したPCの電源をONにします。

2.KVMを追加接続する場合の手順

すでに本製品を使用している状態から、新たにKVMを追加接続 する場合は、下記の手順に従ってください。

- (1) 接続されたPCの電源とKVMの電源をONにします。
- (2)マスタKVMのPC用接続コネクタに、別売のケーブルで追加 接続したいKVMを接続します。
- (3)接続したKVMの電源をONにします。
- (4) スレーブKVMのリセットボタン(BANK選択ボタンと チャンネル選択ボタンの両方)を押します。
- (5) マスタKVMのリセットボタン(BANK選択ボタンと チャンネル選択ボタンの両方)を押します。
- (6) 追加されたKVMのPC用接続コネクタに、別売のケーブルでPC を接続します。

(7) 接続したPCの電源をONにします。

## 3. 使用方法

切替操作には、次の3通りがあります。 2と3について下記に説明します。

- フロントパネルのBANK選択ボタンとチャンネル選択ボタン を使用する(スター接続している場合は、マスタKVMのフロ ントパネル上で行います。例えば、BANK2のPC4に接続され・ たPCに切替えるには、マスタKVMのフロントパネルで BANKボタンを2、チャンネルボタンを4にします。)
- 2. キーボード上の [Scroll Lock] キーを使用して操作します

3. OSD画面を使用して操作します

注:数字キーは、テンキーを使用しないでください。

2. キーボード上の [Scroll Lock] キーを使用する場合

 Port Xへ切替(単体使用時) [Scroll Lock] [Scroll Lock] [X] (X=01, 02, 03…) (2) Bank YのPort Xへ切替(スター接続時)・ [Scroll Lock] [Scroll Lock] [Y] [X] (Y=00, 01, 02·····) (X=01, 02, 03·····) 注: 00は、マスタKVMを意味します (3)前のアクティブなPCへ切替・ [Scroll Lock] [Scroll Lock][1] (4) 次のアクティブなPCへ切替・ [Scroll Lock] [Scroll Lock][↓] (5)前のBankへ切替 • [Scroll Lock] [Scroll Lock] [Page Up] (6) 次のBankへ切替・ [Scroll Lock] [Scroll Lock] [Page Down] (7) OSD (On Screen Display) 表示 • [Scroll Lock] [Scroll Lock] [スペースキー] OSD機能とは、画面のメニュー操作で、同様の設定 を行う画面です。この場合は、3へお進みください。

(8) OSD 表示時間変更
[Scroll Lock] [Scroll Lock] [D] [n]
(n: 07=07sec, 15=15sec, 30=30sec, 60=60sec)
設定時間なにも操作をしないと、OSD表示が消えます。
(9) オートスキャンモード・
[Scroll Lock] [Scroll Lock] [0] (アルファベットの0)
中止するには、フロントパネルのどれかキーを押してください。
(10) オートスキャン間隔の変更
[Scroll Lock] [Scroll Lock] [S] [n]
(n: 07=07sec, 15=15sec, 30=30sec, 60=60sec)
(11) 設定したOSD機能のリセット・
[Scroll Lock] [Scroll Lock] [削除キー]

工場出荷時の設定に戻します。20秒ほどかかります。 (12)ビープ音のON/OFF

[Scroll Lock] [Scroll Lock][B]

3.0SD画面を使用して操作する場合

[Scroll Lock] [Scroll Lock] [スペースキー]で下の画面が表示 されます。[↑/↓矢印]で上下に移動させ、[ENTER]で切替えたい PCあるいはKVMを選択すると切替わります。

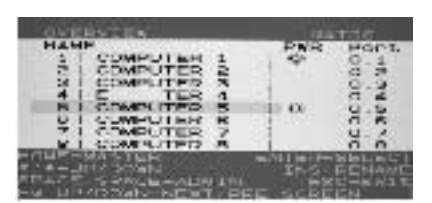

| [Home]               | マスタKVM (BANK 0)が選択されます。      |
|----------------------|------------------------------|
| [↑/↓矢印]              | 上下に移動します。                    |
| [Page Up][Page Down] | 前の画面へ移動/次の画面へ移動              |
| [ENTER]              | 選択                           |
| [Insert]             | コンピュータ名の変更                   |
| [Esc]                | Exit                         |
| [スペース][スペース]         | 下の[Administration Screen]の表示 |
|                      |                              |

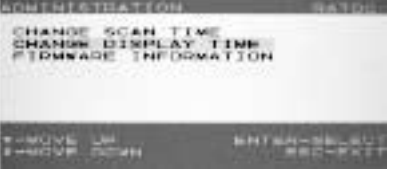

 [Administration Screen]では、下記の設定(1)(2)(3)が可能
 (1)オートスキャン間隔の変更(CHANGE SCAN TIME選択時) 7/15/30/60秒から設定可能

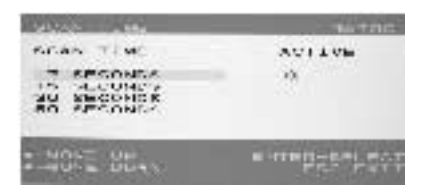

(2) OSD 表示時間変更(CHANGE DISPLAY TIME選択時)

#### 7/15/30/60秒から設定可能

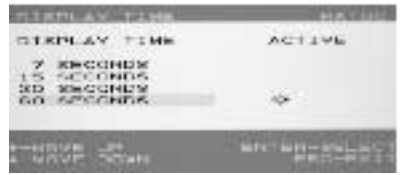

#### (3) ファームウェア情報(FIRMWARE INFORMATION選択時)

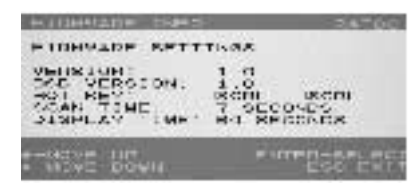

### 4. 仕様

コンソールコネクタ・ モニター: ミニD-Sub15ピン キーボード: PS/2, マウス: PS/2 PC コネクタ・ ミニD-Sub15ピン 解像度(Max.) 1920 x 1440 @75Hz バンド幅・ 200MHz スター型 接続形態 -REX-810R, 1610R混在可 - 最大17台のKVMをスター接続可(REX-1610R使用時) 最大接続PC <単体使用時> REX-810R: 8台まで REX-1610R: 16台まで 256台まで (REX-1610R x 17台) 〈接続時〉 ステータス LED 赤: 接続状態, 緑: 選択状態 OSD(On Screen Display), ホットキー, 切替ボタン 切替方法・ 7/15/30/60 sec オートスキャン間隔・ OSD 表示時間 · 7/15/30/60 sec 電源 ▪ DC 9V 600mA 5.4W 消費電力・ 動作環境 • 0 to 40 °C -20 to 60 °C 保存環境・ 湿度・ 0 to 80 % (結露なきこと) MTBF 15000 時間 440 (W) \*185 (D) \*44 (H) mm 外形寸法『 重量・ 3.9kg (REX-810R) 5.3kg (REX-1610R) 筐体・ メタル(フロントカバー: ABS樹脂)

### 5. オプション品

オプション品のご注文は、(株)アール・ピー・エスにて承ります。 FAX 06-6633-8295

オンラインによるご注文も受け付けております。 http://rps.ratocsystems.com/

RCL-RP31-18 (REX-810R/REX-1610R用 KVMケーブル 1.8m)
 RCL-RP31-30 (REX-810R/REX-1610R用 KVMケーブル 3.0m)
 RCL-RP31-48 (REX-810R/REX-1610R用 KVMケーブル 4.8m)
 RSO-AC09-13 (REX-x10R用 ACアダプタ 9V 1.3A)

### 6. 本製品に関するお問い合わせ

本製品に関するご質問がございましたら、下記までお問合せくだ さい。なお、ご質問に対する回答は、下記営業時間内となります のでご了承ください。また、ご質問の内容によりましては、弊社 でのテスト・チェック等の関係上、回答までに時間を要する場合 もございますので、予めご了承ください。

ラトックシステム株式会社 サポートセンター 〒556-0012 大阪市浪速区敷津東1-6-14 朝日なんばビル TEL 大阪:06-6633-0190 東京:03-3837-3010 FAX 06-6633-3553 (FAXは24時間受付) 営業時間 月曜〜金曜 10:00~13:00、14:00~17:00 土曜・日曜・祝日および弊社指定の休日を除く

ホームページで最新の情報をお届けしております。 ご質問もここから入力できます。 http://www.ratocsystems.com/

### 7. ユーザー登録

ユーザー登録は、下記URLより行うことができます。 https://regist.ratocsystems.com/ (オンラインで登録頂いた場合、添付のハガキを送付して頂く

必要はありません)

### 8. 制限事項

- ●ノートパソコンではBIOSやハードウェアの制限により使用 できない場合があります。
- ●NEC PC-9821シリーズには対応していません。
- ●Macintoshではキーボード仕様の違いによりご使用いただけません。 ●Linuxでご使用の場合、カーネルのバージョンやディストリ
- ●LINUXでご使用の場合、カーネルのハーションやティストリ ビューションの仕様により、使用できない場合があります。 また、PC-UNIXのみ対応です。
- ●84キーボード、AT規格キーボードではご使用いただけません。
- ●PS/2変換したシリアルマウスはご使用いただけません。
- ●特定のパソコンやアプリケーションに依存するキーボード (ワンタッチボタンなど)や特別な機能をもったマウスは、正常 に動作しない場合があります。
- ●キーボードパワーオン機能はPCのBIOS、OSの仕様や設定により 使用できない場合があります。
- ●ワンタッチボタンによるレジューム・サスペンド機能はご 使用いただけません。
- ●マウスの専用ドライバやユーティリティ等は、ご使用いただけない場合があります。
- ●切替中は、テンキーは使用不可となります。

【電波障害自主規制について】 この装置は、情報処理装置等電波障害自主規制協議会(VCCI) の基準に基づくクラスB情報技術装置です。この装置は、家庭 環境で使用することを目的としていますが、この装置がラジ オやテレビジョン受信機に近接して使用されると、受信障害 を引き起こすことがあります。 この場合には使用者が適切な対策を講ずるよう要求されるこ とがあります。 ご注意

- ●本書の内容に関しましては、将来予告なしに変更することがあります。
- ●本書の内容につきましては万全を期して作成しておりますが、 万一ご不審な点や誤りなどお気づきの点がございましたら ご連絡下さいますようお願い致します。
- ●運用の結果につきましては責任を負いかねますので、予めご了 承願います。
- ●製品改良のため、予告なく外観または仕様の一部を変更することがあります。
- ●本製品は日本国内仕様となっており、海外での保守およびサポートは行っておりません。
- ●本製品の保証や修理に関しては、添付の保証書に記載されております。必ず内容をご確認の上、大切に保管してください。
- ●Windows、Microsoftは米国マイクロソフト社の米国および その他の国における登録商標です。
- ●本製品および本マニュアルに記載されている会社名および製品 名は、各社の商標または登録商標です。ただし本文中にはRよ び TMマークは明記しておりません。
- ●本製品を廃棄するときは、地方自治体の条例に従ってください。 条例の内容については、各地方自治体にお問い合わせください。
- "REX"は株式会社リコーが商標権を所有していますが、弊社 は使用許諾契約により本商標の使用を認められています。

### 安全にお使い頂くために

| ▲警告 | この表示を無視して誤った取り扱いを行うと、人が<br>死亡または重傷を負う可能性が想定される内容を示<br>しています。            |
|-----|-------------------------------------------------------------------------|
| ▲注意 | この表示を無視して誤った取り扱いを行うと、人が<br>負傷を負う可能性が想定される内容、および物的<br>損害が想定される内容を示しています。 |

## ▲警告

- ●製品の分解や改造等は、絶対に行わないでください。
- ●無理に曲げる、落とす、傷つける、上に重いものを載せることは行わないでください。
- ●製品が水・薬品・油等の液体によって濡れた場合、ショートによる火災や感電の恐れがあるため使用しないでください。

## ⚠注意

- ●本製品は電子機器ですので、静電気を与えないでください。
- ●ラジオやテレビ、オーディオ機器の近く、モータなどノイズを ・ 発生する機器の近くでは誤動作することがあります。 必ず離してご使用ください。
- ●本製品(ソフトウェアを含む)は日本国内仕様です。日本国外で使用された場合の責任は負いかねます。
- ●高温多湿の場所、温度差の激しい場所、チリやほこりの多い場 所、振動や衝撃の加わる場所、スピーカ等の磁気を帯びたもの ■ の近くでの保管は避けてください。
- ●本製品は、医療機器、原子力機器、航空宇宙機器、輸送機器な ・ ど人命に関わる設備や機器、および高度な信頼性を必要とする ・ 設備、機器での使用は意図されておりません。これらの設備、 ・ 機器制御システムに本製品を使用し、本製品の故障により人身・ 事故、火災事故などが発生した場合、いかなる責任も負いかね・ ます。